- Log on to Wingspan.
- Click on the Faculty Services tab.
- Click on Interim Grades.
- After clicking "Interim Grades, select the current semester, then the course. Only full-semester and ACAD classes can be graded.

| Interim Grades                                                                                                    |    |              |       |           |                                                                         |             |                  | RETURN TO MENU |
|----------------------------------------------------------------------------------------------------|----|--------------|-------|-----------|-------------------------------------------------------------------------|-------------|------------------|----------------|
| 👎 Enter mid-term grades and comments. If Confidential appears next to a student's name, the personal information is to be kept confidential. |    |              |       |           |                                                                         |             |                  |                |
| <i>Course Information</i><br>Introduction to Special and Gifte<br><u>CRN:</u><br>Students Registered:                                        |    |              |       | cation (3 | <ul> <li><b>c)</b> - SPED 281 001</li> <li>12993</li> <li>13</li> </ul> |             |                  |                |
| ${}^{ m \Delta}$ Please submit the grades often. There is a 30 minute time limit starting at 08:59 am on Oct 05, 2018 for this page.         |    |              |       |           |                                                                         |             |                  |                |
| = Invalid entry                                                                                                    |    |              |       |           |                                                                         |             |                  |                |
| Add Comments to ALL Students                                                                                                    |    |              |       |           |                                                                         |             |                  |                |
|                                                                                                    |    |              |       |           |                                                                         |             |                  |                |
| Interim Grades                                                                                                    |    |              |       |           |                                                                         |             |                  |                |
|                                                                                                    |    | Student Name | ID    | Credits   | Registration Status                                                     | Grade A     | bsences Comments |                |
| 1                                                                                                    | L  | С            | W:    | 3.000     | Registered via web Apr 10, 2018                                         | None $\vee$ | •                | 0              |
| 2                                                                                                    | 2  | С            | S. W: | 3.000     | Registered via web Apr 06, 2018                                         | None v      | •                | 0              |
| 3                                                                                                    | 3  | D            | W     | 3.000     | Registered via web Apr 11, 2018                                         | None v      | •                | 0              |
| 4                                                                                                    | 1  | D            | W:    | 3.000     | Registered via web Apr 04, 2018                                         | None v      |                  | 0              |
| 5                                                                                                    | 5  | В            | W:    | 3.000     | Registered via web Apr 04, 2018                                         | None v      | •                |                |
| e                                                                                                    | 5  | G            | W:    | 3.000     | Registered via web Apr 11, 2018                                         | None v      | •                |                |
| 7                                                                                                    | 7  | Jc           | W:    | 3.000     | Registered via web Apr 06, 2018                                         | None v      | •                |                |
| 8                                                                                                    | 3  | Ki           | W:    | 3.000     | Registered via web Apr 06, 2018                                         | None v      | •                |                |
| 9                                                                                                    | )  | м            | W:    | 3.000     | Registered via web Apr 11, 2018                                         | None v      | •                |                |
| 1                                                                                                    | 10 | Pi           | W:    | 3.000     | Registered via web May 10, 2018                                         | None v      | •                |                |

ø

0

0

Ο

Θ

0

Submit Reset

11 Tu

12 W

13 W

A Please submit grades often. There is a 30 minute time limit on this page.

W:

W3

W:

- Enter grades, absences, and comments for students in each course. Do NOT use the incomplete grades (IF, ID, IC, IB, IU) as this does not reflect student progress.
- Note grade choices of UU (unearned U) and UF (unearned F) for students not attending\*

3.000 Registered via web Apr 03, 2018 None V

3.000 Registered via web May 17, 2018 None 🗸

3.000 Registered via web Apr 18, 2018 None 🗸

• Use the "drop-down" arrow to select grades and comments. To assign the same comment to all students, click on "Add Comments to ALL Students." Then click on the green +.

Select the comment from the drop-down and click Submit. If you wish to add another comment to a specific student, click the green +.

- Interim Grades are required for all undergraduate students and all graduate students who are international and athletes (although it is encouraged to assign interim grades to all graduate students.)
- Once all grades for a course are entered, click Submit.

\*The federal definition of "attendance" includes but is not limited to the following:

- Physically attending a class where there is an opportunity for direct interaction between the instructor and students;
- Submitting an academic assignment;
- Taking an exam, an interactive tutorial, or computer-assisted instruction;
- Attending a study group that is assigned by the institution;
  - Participating in an online discussion about academic matters; or
  - Initiating contact with a faculty member to ask a question about the academic subject studied in the course.

*Note – just logging in to an online course is NOT sufficient to demonstrate "attendance." It must be one of the items mentioned above.*